T.C. ÇEVRE VE ŞEHİRCİLİK BAKANLIĞI

# Lisanslı Geri Kazanım/Bertaraf Tesisleri İçin Kütle Denge Sistemi

Kullanım Kılavuzu

Temmuz 2014

# İçindekiler

| 1   | Geri  | Kazanım / Bertaraf (GKB)Tesisi İşlemleri                 |   |
|-----|-------|----------------------------------------------------------|---|
| 1.1 |       | Ön İşlemler                                              | 2 |
| 1.2 |       | Ana Menü                                                 | 2 |
|     | 1.2.1 | Tesis Bilgileri – Detaylı Bilgi                          |   |
| 1.3 | 1     | Atık Kabul İşlemleri                                     | 4 |
|     | 1.3.1 | Gelen UATF Listesi / Yeni Kayıt Ekle                     |   |
|     | 1.3.2 | Gelen UATF Listesi (50kg altı - foto.) / Yeni Kayıt Ekle | 5 |
| -   | 1.3.3 | Gelen Tehlikesiz Atık Listesi / Yeni Kayıt Ekle          | 6 |
| 1.4 | ļ     | Geri Kazanım / Bertaraf İşlemleri                        | 7 |
|     | 1.4.1 | Atık Stoğu                                               | 7 |
|     | 1.4.2 | Ürün Stoğu                                               | 7 |
|     | 1.4.3 | Ürün Kodları                                             |   |
|     | 1.4.4 | Ürün Satış Listesi                                       |   |
|     | 1.4.5 | R1 Prosesleri Listesi / Yeni R1 Prosesi Ekle             | 9 |
|     | 1.4.6 | D5 Prosesleri Listesi / Yeni D5 Prosesi Ekle             |   |
| :   | 1.4.7 | R/D Prosesleri Listesi / Yeni R/D Prosesi Ekle           |   |
| 1.5 |       | Atık Gönderim İşlemleri                                  |   |
|     | 1.5.1 | Ön Bilgi                                                 |   |
|     | 1.5.2 | Giden UATF Listesi / Yeni Kayıt Ekle                     |   |
|     | 1.5.3 | Giden Tehlikesiz Atık Listesi / Yeni Kayıt Ekle          |   |
|     | 1.5.4 | Bağlı Tesise Gönderilen Atık Listesi / Yeni Kayıt Ekle   |   |
| 1.6 | ;     | Kütle/Denge Raporları                                    |   |

## 1 GERİ KAZANIM / BERTARAF (GKB)TESİSİ İŞLEMLERİ

### 1.1 ÖN İŞLEMLER

Bir GKB tesisi sisteme ilk girdiğinde önce **2013 yılının Kütle/Denge raporunu** tek seferde girmelidir. Raporu doldurup onaylamadan diğer işlemlere geçemez.

| 2013 yili Kutie/Denge Formu            |                        |                              |                          |                          |             |                 |  |  |  |
|----------------------------------------|------------------------|------------------------------|--------------------------|--------------------------|-------------|-----------------|--|--|--|
|                                        |                        |                              |                          |                          |             | Sonraki Sayfa 🛶 |  |  |  |
| Önceki Yıldan Devredenler              | Yıl İçinde Gelenler    | Yıl İçinde Yapılan Prosesler | Yıl İçinde Gönderilenler | Sonraki Yıla Devredenler |             |                 |  |  |  |
| Önceki yıldan devreden atıklar<br>Atık | rınızı "Ekle" butonunu | ı kullanarak giriniz.        |                          |                          | Miktar (kg) |                 |  |  |  |
|                                        |                        |                              |                          |                          |             |                 |  |  |  |
|                                        |                        |                              |                          |                          |             |                 |  |  |  |
|                                        |                        |                              |                          |                          |             |                 |  |  |  |
|                                        |                        |                              |                          |                          |             |                 |  |  |  |
|                                        |                        |                              |                          |                          |             |                 |  |  |  |
|                                        |                        |                              |                          |                          |             |                 |  |  |  |
|                                        |                        |                              |                          |                          |             |                 |  |  |  |
|                                        |                        |                              |                          |                          |             |                 |  |  |  |
| Görüntülenecek bir kayıt buluna        | amadı                  |                              |                          |                          |             |                 |  |  |  |
| 😌 Ekle 🥜 Güncelle 😢 Sil                |                        |                              |                          |                          |             |                 |  |  |  |

İlk sekmede 2012 yılından 2013 yılına devreden atık miktar toplamlarını atık bazında girer.

İkinci sekmeye 2013 yılında tesisine dışarıdan gelen atık miktar toplamlarını atık bazında girer.

Üçüncü sekmeden 2013 yılı içerisinde yaptığı prosesleri seçer, seçtiği her proses bir sekme olarak yukarıya eklenir. Ekledikten sonra her proses için proses gidi ve çıktı toplamlarını atık bazında girer.

Dördüncü sekmede 2013 yılı içerisinde tesis dışına gönderdiği atıkları benzer şekilde girer.

Son sekmede ise 2014 yılına devreden atık miktar toplamlarını atık bazında girer. Bu sekmede girilenler tesisin ilk stoğu olacaktır.

Daha sonra rapor onaylanır. Rapor onaylandıktan sonra güncelleme yapılamaz. Onaylandıktan sonra ana ekrana geçilir.

#### 1.2 ANA MENÜ

Tesis bilgileri ve yapabilecek işlemler listelenir. GKB tesisinin ana sayfasıdır.

Üstte tesis bilgileri, bir altında atık kabul işlemleri, onun altında GKB işlemleri, en altta da atık gönderim işlemleri vardır.

Buradaki "Atık Gönderim İşlemleri" ile kastedilen tesise gelen atıklar değil, kendi tesisinizden gönderdiğiniz atıklardır (atık üreticisi olarak). Atık Gönderim İşlemleri için lütfen Atık Üreticisi Kullanım Kılavuzunu inceleyiniz.

| Tesis Bilgileri                                                         |                          |                                                       |          |               |                        |                                       |
|-------------------------------------------------------------------------|--------------------------|-------------------------------------------------------|----------|---------------|------------------------|---------------------------------------|
| Tesis Adı: SAĞLAM ÇİMENTO SANAYİ Ü<br>GKB Lisansları: GFB-TS-941- GFB-Y | IRETİM ŞİRH<br>'-941- IL | KETİ Vergi No: 007004118<br>-TS-254-R3-R5 IL-Y-254-R1 | j        |               | De                     | taylı Bilgi İçin Tıklayınız.          |
| ⑦ Atık Kabul İşlemleri                                                  |                          |                                                       |          |               |                        |                                       |
| Atık Gönderim Talepleri                                                 |                          | Yoldaki Transferler                                   |          |               | Tamamlananlar          |                                       |
| ⑦ Bekleyen Taşıma Talepleri (2 adet)                                    |                          | ? Yoldaki Transferler                                 | (0 adet) |               | ⑦ Kabulü Yapılmış Tra  | Insferler                             |
|                                                                         |                          |                                                       |          |               | ⑦ Kabul Bekleyen Tran  | nsferler (0 adet)                     |
|                                                                         |                          |                                                       |          |               | ⑦ Gelen UATF Listesi   | / Yeni Kayıt Ekle                     |
|                                                                         |                          |                                                       |          |               | ⑦ Gelen UATF Listesi   | (50kg altı - foto.) / Yeni Kayıt Ekle |
|                                                                         |                          |                                                       |          |               | ⑦ Gelen Tehlikesiz Ati | k Listesi / Yeni Kayıt Ekle           |
| ⑦ Geri Kazanım / Bertaraf İ                                             | şlemleri                 |                                                       |          |               |                        |                                       |
| Stoklar                                                                 |                          | Yeni Proses Kaydı                                     |          |               | ⑦ Geçmiş Proses Kay    | ıtları                                |
| ? Atık Stoğu                                                            |                          | Yeni R1 Prosesi Ekle                                  |          |               | R1 Prosesleri Listesi  |                                       |
| ⑦ Ürün Stoğu                                                            |                          | Yeni R3 Prosesi Ekle                                  |          |               | R3 Prosesleri Listesi  |                                       |
| Ürün Kodları                                                            |                          | Yeni R5 Prosesi Ekle                                  |          |               | R5 Prosesleri Listesi  |                                       |
| ⑦ Ürün Satış Listesi / Yeni Kayıt Ekle                                  |                          |                                                       |          |               |                        |                                       |
| ⑦ Atık Gönderim İşlemleri                                               |                          |                                                       |          |               |                        |                                       |
| Tesis Talepleri                                                         |                          | Yoldaki Transferler                                   |          |               | Tamamlananlar          |                                       |
| <ul> <li>Bekleyen Taşıma Talepleri (0 adet)</li> </ul>                  |                          | ? Yoldaki Transferler                                 | (0 adet) |               | ⑦ Kabulü Yapılmış Tra  | Insferler                             |
| (?) Kayıtlı Tıbbi Atık Taşıma Talepleri (0)                             | adet)                    |                                                       |          |               | ⑦ Kabul Bekleyen Tran  | nsferler (0 adet)                     |
| (?) Yeni Taşıma Talebi Yap                                              |                          |                                                       |          |               | ⑦ Giden UATF Listesi   | / Yeni Kayıt Ekle                     |
| ? Yeni Tıbbi Atık Taşıma Talebi Yap                                     |                          |                                                       |          |               | ③ Giden Tehlikesiz Ati | k Listesi                             |
|                                                                         |                          |                                                       |          |               | ⑦ Bağlı Tesise Gönder  | rilen Atık Listesi / Yeni Kayıt Ekle  |
|                                                                         |                          |                                                       |          |               |                        |                                       |
|                                                                         |                          |                                                       |          |               |                        |                                       |
|                                                                         |                          |                                                       |          |               |                        | -217)                                 |
| Üst sağda yer alan                                                      | <b>4</b> []              | butonlarından                                         | ٦Ľ       | ile ana sayfa | aya dönülür,           | 🔜 ile "Çevre Bilg                     |
| Sistemi" postalına ge                                                   | eri dör                  | nülür.                                                |          |               |                        |                                       |
| Sistemi" postalına ge                                                   | eri dör                  | nülür.                                                |          |               |                        |                                       |

Bazı işlem ve butonların yanında bulunan 🕐 butonuna tıklandığında yanında bulunduğu

Bazı ışıem ve butonların yanında bulunan 🗠 butonuna tıklandığında yanında bulunduğu işlem ile ilgili bir açıklama görüntülenir. Açıklamanın dışında bir noktaya tıklandığında açıklama kaybolur.

#### 1.2.1 TESIS BILGILERI – DETAYLI BILGI

Sırasıyla tesisin detaylı bilgileri, Kütle/Denge raporları, güncel atık stokları ve tesisin Bakanlığa bildirdiği sorunlar listelenir.

| Tesis Bilgileri                                                                                                    |                                                            |                                                                   |                                                        |                         |                          |           |              |        |            |            |          |
|----------------------------------------------------------------------------------------------------|------------------------------------------------------------|-------------------------------------------------------------------|--------------------------------------------------------|-------------------------|--------------------------|-----------|--------------|--------|------------|------------|----------|
| SAĞLAM ÇİMENTO SANAYİ (<br>Vergi No: 0070041186 il /<br>Adresi: ADANA<br>GKB Lisansları G<br>Aktivasyon Yapıldı mı? | ÜRETİM ŞİRKE<br>İlçe: ADANA / `<br>FB-TS-941-<br>Aktivasyo | Tİ (Tesis Kodu<br>YÜREĞİR Te<br>GFB-Y-941-<br>on Tarihi : 07.04.2 | u: 8034)<br>el: 0322 332 9<br>IL-TS-254-F<br>014 14:30 | 99 50 E-p<br>R3-R5 IL-1 | oosta: bilgi<br>Y-254-R1 | @adanacin | nento.com.tr |        |            |            |          |
| Kütle/Denge Raporla                                                                                                 | ari                                                        |                                                                   |                                                        |                         |                          |           |              |        |            |            |          |
| (?) 2013 Yılı Kütle/Denge Ra                                                                                        | poru                                                       |                                                                   |                                                        |                         |                          |           |              |        |            |            |          |
| 2014                                                                                                    |                                                            |                                                                   |                                                        |                         |                          |           |              |        |            |            |          |
| Ocak Şubat                                                                                                    | Mart                                                       | Nisan                                                             | Mayıs                                                  | Hazira                  | an T                     | emmuz     | Ağustos      | Eylü   | l Eki      | n Kasın    | n Aralık |
| Lisans Yok Onayla                                                                                                   | ınmamış Geçi                                               | miş Form 📃 🤇                                                      | Onaylanmar                                             | mış Güncel F            | Form                     | Onaylan   | mış Form     | Gelece | k Form     |            |          |
| Güncel Durum                                                                                                    |                                                            |                                                                   |                                                        |                         |                          |           |              |        |            |            |          |
| Atık Stoğu                                                                                                    |                                                            |                                                                   |                                                        |                         |                          |           |              |        |            |            |          |
| 130104 - Klor içeren emülsiyonlar                                                                                   | 110 kg                                                     |                                                                   |                                                        |                         |                          |           |              |        |            |            |          |
| 130101 - PCB (1) içeren hidrolik yağlar                                                                             | -5 kg                                                      |                                                                   |                                                        |                         |                          |           |              |        |            |            |          |
| 180103 - Enfeksiyonu önlemek amacı i                                                                                | 100 kg                                                     |                                                                   |                                                        |                         |                          |           |              |        |            |            |          |
| 130105 - Klor içermeyen emülsiyonlar                                                                                | 132 kg                                                     |                                                                   |                                                        |                         |                          |           |              |        |            |            |          |
| urusue - uri us ur dişindaki aluminyu                                                                               | 123 Kg                                                     |                                                                   |                                                        |                         |                          |           |              |        |            |            |          |
| Bildirilen Sorunlar                                                                                                 |                                                            |                                                                   |                                                        |                         |                          |           |              |        |            |            |          |
| Tarih B                                                                                                    | ildiren                                                    | Konu                                                              |                                                        |                         |                          |           |              |        | Cevap Tar. | Cevaplayan | Dosya    |
| Görüntülenecek bir kayıt buluna                                                                                     | madı                                                       |                                                                   |                                                        |                         |                          |           |              |        |            |            |          |
| K ( 1 /1 )                                                                                                    | M                                                          |                                                                   |                                                        |                         |                          |           |              |        |            |            | #15      |
| 🗹 Sadece cevaplanmamış ola                                                                                          | anları görüntüle                                           |                                                                   |                                                        |                         |                          |           |              |        |            |            |          |
|                                                                                                    |                                                            |                                                                   |                                                        | 🛟 Yeni So               | orun Bildir              |           | Detay        |        |            |            |          |
|                                                                                                    |                                                            |                                                                   |                                                        |                         | Cori l                   | Dön       |              |        |            |            |          |
|                                                                                                    |                                                            |                                                                   |                                                        |                         | Gen                      | DOI       |              |        |            |            |          |

"Bildirilen Sorunlar" ile ilgili detaylı bilgi için "Üretici İşlemleri" altındaki "Ana Menü" başlığını inceleyiniz.

### **1.3** ATIK KABUL İŞLEMLERİ

#### 1.3.1 GELEN UATF LISTESI / YENI KAYIT EKLE

UATF bilgileri GKB tesisi tarafından aşağıdaki ekran kullanılarak elle girilmelidir. (MoTAT sistemi devreye alındığında sistemden otomatik onaylama işlemi yapılabilecektir)

Yeni Kayıt Ekle butonu doğrudan giriş formuna gider.

|                 | Mobil terminalsiz lis                                                               | anslı araçlarla yapılan taşımalar |             |              |
|-----------------|-------------------------------------------------------------------------------------|-----------------------------------|-------------|--------------|
| UATF No         | Üretici                                                                             | Atık                              | Miktar (kg) | Kabul Tarihi |
| O U3453465      | 83423 - MOS BİLİŞİM TEKNOLOJ İLERİ YAZILIM DANIŞM ANLIK<br>HİZ.LTD.ŞTİANKARA TESİSİ | 150101 - Kağıt ve karton ambalaj  | 100         | 06.05.2014   |
|                 |                                                                                     |                                   |             |              |
|                 |                                                                                     |                                   |             |              |
|                 |                                                                                     |                                   |             |              |
|                 |                                                                                     |                                   |             |              |
|                 | R.                                                                                  |                                   |             |              |
| К ( 1 /         |                                                                                     |                                   | [1-1/1]     | <b>¥</b> 15  |
|                 | Günce                                                                               | lle 😧 Sil 🕐 📳 Kopyala             |             |              |
| <b>Geri Dön</b> |                                                                                     |                                   |             |              |

Ekle butonu ile yeni UATF eklenir.

Kopyala butonu ile UATF nin bilgileri kopyalanarak kaydedilmeye hazır yeni bir UATF oluşturulur. İlgi düzeltmeler yapılır ve UATF kaydedilir. Benzer UATF lerin hızlıca girilebilmesi için geliştirilmiştir.

|                                      | Mobil terminalsiz lisanslı araçlarla yapılan taşımalar                                            |
|--------------------------------------|---------------------------------------------------------------------------------------------------|
| Uretici tarafından doldurulan kısım  |                                                                                                   |
| UATF No                              |                                                                                                   |
| Ūretici                              | Tesis kodu, adı, vergi no, ili veya ilçesine göre arama yapabilirsiniz (en az 3 karakter ile) $\$ |
| Atık                                 | Atik kodu veya adi ile arama yapabilirsiniz                                                       |
|                                      | * Sadece ilsansınızda bulunan atlıklardan seçim yapılabilir.                                      |
| Atık Tipi                            | O Ek Yakıt O Alternatif Hammadde 🛛 🛷                                                              |
| H Numarası                           | Lütfen Seçiniz                                                                                    |
| 20C'de Fiziksel Özellik              | Lütfen Seçiniz 🔽                                                                                  |
| Renk                                 | Lütfen Seçiniz 🗸                                                                                  |
| Üreticinin Bildirdiği Ağırlık (kg)   |                                                                                                   |
| Ambalaj ve Konteynır Türü            | Lütfen Seçiniz 🔽                                                                                  |
| Atık Çıkış Tarihi                    |                                                                                                   |
| Sorumlu Kişinin Adı ve Soyadı        |                                                                                                   |
| Taşıyıcı tarafından doldurulan kısım |                                                                                                   |
| Taşıyan Araç                         | Plaka, araç lisans no veya firma adı ile arama yapabilirsiniz (en az 3 karakter ile)              |
| Taşıyıcı Teslim Tarihi               |                                                                                                   |
| Araç Sürücüsünün Adı ve Soyadı       |                                                                                                   |
| Alıcı tarafından doldurulan kısım    |                                                                                                   |
| Geri Kazanım/Bertaraf Tesisi         | 8034 - SAĞLAM ÇİMENTO SANAYİ ÜRETİM ŞİRKETİ                                                       |
| Alıcının Belirttiği Ağırlık (kg)     |                                                                                                   |
| Atık Kabul Tarihi                    |                                                                                                   |
| Sorumlu Kişinin Adı ve Soyadı        | Ziya Ozçelik                                                                                      |
|                                      | Geri Dön 💾 Kaydet 💾 Kaydet ve Yeni Kayıt Gir                                                      |

UATF deki bilgiler sisteme girilir, Kaydet butonuna basılır.

#### 1.3.2 GELEN UATF LISTESI (50KG ALTI - FOTO.) / YENI KAYIT EKLE

Alıcının UATF gerektiren ve kendisine lisanssız taşıma ile gelen (tıbbi atık hariç 50 kg altı atıklar ile foto. end. atıkları) atıkları sisteme bu ekran üzerinden kaydetmektedir.

Ayrıntılı bilgi için "Atıkların Karayolunda Taşınmasına İlişkin Tebliğ" e bakılabilir

Yeni Kayıt Ekle butonu doğrudan giriş formuna gider.

| Gelen UATF Listesi (50kg altı atık transferleri - fotoğrafçılık atıkları) |               |       |           |            |  |             |              |  |
|---------------------------------------------------------------------------|---------------|-------|-----------|------------|--|-------------|--------------|--|
| UATF No                                                                   | Üretici       |       | Atık      |            |  | Miktar (kg) | Kabul Tarihi |  |
|                                                                           |               |       |           |            |  |             |              |  |
|                                                                           |               |       |           |            |  |             |              |  |
|                                                                           |               |       |           |            |  |             |              |  |
|                                                                           |               |       |           |            |  |             |              |  |
|                                                                           |               |       |           |            |  |             |              |  |
| Görüntülenecek bir kav                                                    | it bulunamadı |       |           |            |  |             |              |  |
| Gorumaieneeek on kay                                                      |               |       |           |            |  |             |              |  |
| I /1                                                                      | H I           |       |           |            |  |             | <b>¥</b> 15  |  |
|                                                                           |               | Günce | lle 🚫 Sil | (? Kopyala |  |             |              |  |
| Geri Dön                                                                  |               |       |           |            |  |             |              |  |

Ekle butonu ile yeni UATF eklenir.

Kopyala butonu ile UATF nin bilgileri kopyalanarak kaydedilmeye hazır yeni bir UATF oluşturulur. İlgi düzeltmeler yapılır ve UATF kaydedilir. Benzer UATF lerin hızlıca girilebilmesi için geliştirilmiştir.

| Gelen                                                        | ı UATF Listesi (50kg altı atık transferleri - fotoğrafçılık atıkları)                         |   |
|--------------------------------------------------------------|-----------------------------------------------------------------------------------------------|---|
| Üretici tarafından doldurulan kısım                          |                                                                                               |   |
| Tıbbi atıklar ile 50 kg ve üstü atıklar girilemez (fotoğrafç | çılık endüstrisi atıkları hariç).                                                             |   |
| UATF No                                                      |                                                                                               |   |
| Ūretici                                                      | Tesis kodu, adı, vergi no, ili veya ilçesine göre arama yapabilirsiniz (en az 3 karakter ile) | ٩ |
| Atık                                                         | Atık kodu veya adı ile arama yapabilirsiniz                                                   | ٩ |
|                                                              | * Sadece lisansınızda bulunan atıklardan seçim yapılabilir.                                   |   |
| Atık Tipi                                                    | ○ Ek Yakıt ○ Alternatif Hammadde 🛛 🛷                                                          |   |
| H Numarası                                                   | Lütfen Seçiniz                                                                                |   |
| 20C'de Fiziksel Özellik                                      | Lütfen Seçiniz 🔽                                                                              |   |
| Renk                                                         | Lütfen Seçiniz 🗸                                                                              |   |
| Üreticinin Bildirdiği Ağırlık (kg)                           |                                                                                               |   |
| Ambalaj ve Konteynır Türü                                    | Lütfen Seçiniz 🔽                                                                              |   |
| Atık Çıkış Tarihi                                            |                                                                                               |   |
| Sorumlu Kişinin Adı ve Soyadı                                |                                                                                               |   |
| Taşıyıcı tarafından doldurulan kısım Alıcı tarafından        | doldurulan kısım                                                                              |   |
| Geri Kazanım/Bertaraf Tesisi                                 | 8034 - SAĞLAM ÇİMENTO SANAYİ ÜRETİM ŞİRKETİ                                                   |   |
| Alıcının Belirttiği Ağırlık (kg)                             |                                                                                               |   |
| Atık Kabul Tarihi                                            |                                                                                               |   |
| Sorumlu Kişinin Adı ve Soyadı                                | Ziya Ozçelik                                                                                  |   |
|                                                              | Geri Dön 💾 Kaydet 💾 Kaydet ve Yeni Kayıt Gir                                                  |   |

Lisanslı taşıma gerektirmediğinden taşıyıcı kısmı yoktur.

Tıbbi atık girilemez.

Fotoğrafçılık endüstrisi atıkları için ağırlık üst limiti yoktur.

Diğer atıklar için 50 kg ve üstü girilemez.

UATF deki bilgiler sisteme girilir, Kaydet butonuna basılır.

#### **1.3.3** GELEN TEHLIKESIZ ATIK LISTESI / YENI KAYIT EKLE

Kullanımı ilk stok girişi ile benzerdir. Atık işleme tesisi tesisine gelen her tehlikesiz atık atık kodu ve tarih bazında sisteme kaydolmaktadır.

Yeni Kayıt Ekle butonu doğrudan giriş formuna gider.

|                             |                                        |               | Tehlikesiz Atık Girişi |             |                  |  |  |
|-----------------------------|----------------------------------------|---------------|------------------------|-------------|------------------|--|--|
| Atık                        | Atık kodu veya adı ile arama yapı      | abilirsiniz Q | Miktar (kg)            |             |                  |  |  |
| Tarih                       | 31 -                                   | 31            |                        |             |                  |  |  |
| Atık                        |                                        |               |                        | Miktar (kg) | Tarih            |  |  |
| 💿 010309 - 01 03 07 dışında | ki alüminyum oksit üretiminden çıkan k | urmızı çamur  |                        | 123,343     | 08.04.2014 00:00 |  |  |
|                             |                                        |               |                        |             |                  |  |  |
| K ← 1 /1 →                  | N                                      |               |                        |             | [1-1/1] 🜌 #15    |  |  |
| Ekle Sil                    |                                        |               |                        |             |                  |  |  |

Ekle butonu ile yeni atık eklenir.

|                                                                    | Tehlikesiz Atık Girişi                                                                                                    |   |  |  |  |  |  |  |
|--------------------------------------------------------------------|----------------------------------------------------------------------------------------------------|---|--|--|--|--|--|--|
| Not : Onaylanmış kütle denge formu olan dönemlere giriş yapılamaz. |                                                                                                    |   |  |  |  |  |  |  |
|                                                                    | Tesis kodu, adı, vergi no, ili veya ilçesine göre arama yapabilirsiniz (en az 3 karakter ile)                                                          | ٩ |  |  |  |  |  |  |
| Ūretici Tesis                                                      | * Atığın geldiği tesis listede bulunamıyorsa ya da başka bir kaynaktan geldiyse boş bırakınız ve açıklama alanında atığın geldi<br>kaynağı belirtiniz. |   |  |  |  |  |  |  |
| Açıklama                                                           |                                                                                                    |   |  |  |  |  |  |  |
| Tehlikesiz Atık                                                    | Atık kodu veya adı ile arama yapabilirsiniz                                                                                                    | ٩ |  |  |  |  |  |  |
| Ağırlık (kg)                                                       |                                                                                                    |   |  |  |  |  |  |  |
| Atık Kabul Tarihi                                                  |                                                                                                    |   |  |  |  |  |  |  |
|                                                                    | Geri Dön                                                                                                    |   |  |  |  |  |  |  |

Atığın geldiği yer tesis listesinde var ise buradan seçilir. Bakanlığın listesinde yok ise ya da başka bir kaynaktan geldiyse açıklama alanına yazılır.

Atığın geldiği tesisi farklı kriterlerle (vergi numarasından, isminden) listede aramadan, açıklama alanını kullanmayınız.

Atık seçilir, ağırlığı ve geldiği tarih girilir. Kaydet butonuna basılır.

#### 1.4 GERİ KAZANIM / BERTARAF İŞLEMLERİ

#### 1.4.1 **ΑΤΙΚ STOĞU**

|               |                                |                                 | Atık Stoğu                  |            |              |
|---------------|--------------------------------|---------------------------------|-----------------------------|------------|--------------|
| Atıklar       |                                |                                 |                             |            |              |
| Atık Kodu     | Atık Adı                       |                                 |                             | Miktar(kg) |              |
| • 130104      | Klor içeren emülsiyonlar       |                                 |                             | 110        |              |
| 130101        | PCB (1) içeren hidrolik yağlar |                                 |                             | -5         |              |
| 180103        | Enfeksiyonu önlemek amacı il   | e toplanmaları ve bertarafı öze | el işleme tabi olan atıklar | 100        |              |
| 130105        | Klor içermeyen emülsiyonlar    |                                 |                             | 132        |              |
| 010309        | 01 03 07 dışındaki alüminyum   | oksit üretiminden çıkan kırmı   | 123,343                     |            |              |
| K ( 1 /1 )    | H                              |                                 |                             |            | [1-5/5] 🕱 #5 |
| Hareketler    |                                |                                 |                             |            |              |
| #             | Giren Miktar (kg)              | Çıkan Miktar (kg)               | Hareket                     |            | Tarih        |
| © <b>&gt;</b> | 55                             |                                 | Başlangıçtaki Stok Girişi   |            | 01.01.2014   |
| © <b>&gt;</b> | 55                             |                                 | Başlangıçtaki Stok Girişi   |            | 01.01.2014   |
| ₭ ◀ 1 /1 ▶    | н                              |                                 |                             |            | <b>3</b> #10 |

Atıklar kısmında o anda stokta bulunan atıklar listelenir. Bir satır seçildiğinde Hareketler kısmında o atık koduyla ilgili tüm hareketler listelenir.

#### 1.4.2 ÜRÜN STOĞU

Ürünler kısmında o anda stokta bulunan ürünler listelenir.

|                   |                   |                   | Ürün Stoğu          |            |              |
|-------------------|-------------------|-------------------|---------------------|------------|--------------|
| Ürünler           |                   |                   |                     |            |              |
| Ürün Kodu         | Ürün Adı          |                   |                     | Miktar(kg) |              |
| 0 A               | Ūrün 1            |                   |                     | -5         |              |
| ⊙ <b>C</b>        | erewrwe           |                   |                     | -10        |              |
| 🔘 В               | Ūrün 2            |                   |                     | 20         |              |
| <b>K</b> ◀ 1 /1 → | H                 |                   |                     |            | [1-3/3] 🕱 #5 |
| Hareketler        |                   |                   |                     |            |              |
| #                 | Giren Miktar (kg) | Çıkan Miktar (kg) | Hareket             |            | Tarih        |
| © 🕨               | 5                 |                   | Proses Çıktısı Ürün |            | 13.03.2014   |
| 0                 |                   | 10                | Ürün Satışı         |            | 25.02.2014   |
| K ◀ 1 /1 →        | н                 |                   |                     |            | <b>x</b> #10 |

Bir satır seçildiğinde Hareketler kısmında o ürün koduyla ilgili tüm hareketler listelenir.

#### 1.4.3 ÜRÜN KODLARI

Proses sonucunda tesisinizde üretilecek (kapasite raporunda belirtilen) ürün tipleri, proses kayıtlarını girmeye başlamadan önce sistemde tanımlanmalıdır.

|     | Urün    | Listesi           |
|-----|---------|-------------------|
| Kod | Ad      | Açıklama          |
| A   | Ürün 1  | asfdgsddasdfsa    |
| © B | Ürün 2  | dgdfhjfgdgdsffgsd |
| © C | erewrwe | werwerwe          |
|     |         |                   |

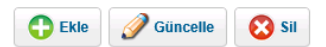

Ekle butonu ile yeni ürün tipi eklenir.

|          | Urün Ekleme / Düzenleme            |
|----------|------------------------------------|
| Kod      | (Firma Tarafından Belirlenecektir) |
| Ad       | (Firma Tarafından Belirlenecektir) |
| Açıklama |                                    |
|          | Geri Dön Kaydet Ve Yeni Kayıt Gir  |

Kod olarak tesisinizde o ürün için tanımlayıcı olarak kullanılan (stok kodu vs.) bir kod girilir.

Ad kısmına ürünün adı yazılır.

Açıklama alanı istenirse doldurulabilir.

Kaydet e basılır.

#### 1.4.4 ÜRÜN SATIŞ LİSTESİ

Ürünlerin satışı bu ekran ile takip edilir.

Yeni Kayıt Ekle butonu ise doğrudan giriş formuna gidilir.

|                        |               | Ürün Satış Listesi      |               |
|------------------------|---------------|-------------------------|---------------|
| Tarih                  | - <u>(1</u> ) | Fatura No               |               |
| Satıldığı Kişi / Kurum |               |                         |               |
| Tarih                  | Fatura No     | Satıldığı Kişi / Kurum  |               |
| 15.04.2014             | A89745937859  | 234234                  |               |
|                        |               |                         |               |
|                        |               |                         |               |
|                        |               |                         |               |
|                        |               |                         |               |
| H ◀ 1 /1 → H           |               |                         | [1-1/1] 🕱 #15 |
|                        | Geri Dön      | 🕒 Ekle 🧭 Güncelle 😣 Sil |               |

Ekle butonu ile yeni Ürün Satış kaydı eklenir. Güncelle butonu ile seçili kayıt güncellenir, Sil butonu ile silinir.

|                                                    | Ürün Satış   |             |
|----------------------------------------------------|--------------|-------------|
| Fatura Numarası                                    | A89745937859 |             |
| Tarih                                              | 15.04.2014   |             |
| Satıldığı Kişi / Firma / Kurum Adı                 | 234234       | )           |
| Satıldığı Kişi TC Kimlik No / Firma-Kurum Vergi No | 234234       | )           |
| Açıklama                                           | 234324       |             |
| Ürün                                               |              | Miktar (kg) |
| 🔘 B - Ürün 2                                       |              | 5           |
| 🛟 Ekle 🥜 Güncelle 🙁 Sil                            |              |             |
|                                                    | Geri Dön     |             |

Fatura numarası, satış tarihi, satıldığı kişinin/firmanın bilgileri doldurulur.

İstenirse açıklama girilir.

"Ekle" butonu ile satılan ürünler ve miktarı girilir.

Kaydet butonuna basılır.

#### 1.4.5 R1 PROSESLERI LISTESI / YENI R1 PROSESI EKLE

R1 lisansı olan tesisler fırınlarında atıkları Ek Yakıt ve Alternatif Hammadde olarak iki farklı şekilde kullanır. Bir ürün oluşmaz.

Yeni R1 Prosesi Ekle butonu doğrudan giriş formuna gider.

|              |       |               | Vakila | an Atık Listo   | ei    |   |         |  |  |
|--------------|-------|---------------|--------|-----------------|-------|---|---------|--|--|
|              |       |               | Takila | III AUK LISIC   | 51    |   |         |  |  |
| İşlem Tarihi |       | Farketmez     | 2014   | V               |       |   |         |  |  |
|              |       |               |        |                 |       |   |         |  |  |
| Tarih        | Firin | Onaylandı mı? |        |                 |       |   |         |  |  |
|              |       |               | 🕂 Ekle | <b>Güncelle</b> | 🛞 Sil | 0 | Kopyala |  |  |

Yakma prosesleri gün gün sisteme girilir. Ekle butonu ile yeni proses eklenir. Güncelle butonu ile seçili proses güncellenir, Sil butonu ile silinir.

Kopyala butonu ile prosesin bilgileri kopyalanarak o günün tarihiyle yeni bir kayıt oluşturulur. Bu kopya proses üzerinde düzeltme yapılmak isteniyorsa ilgili düzeltmeler yapılır ve kaydedilir. Benzer proseslerin hızlıca girilebilmesi için geliştirilmiştir.

|                                            |                              | Yakılan Atık Ekleme /     | Düzenleme                           |             |
|--------------------------------------------|------------------------------|---------------------------|-------------------------------------|-------------|
| İşlem Tarihi                               | 14.04.2014                   |                           |                                     |             |
| Firin                                      | Firin1                       | $\checkmark$              |                                     |             |
| * Gün içerisinde yakılan tüm ek yakıtlar v | e alternatif hammaddeler tek | seferde girilir.          |                                     |             |
|                                            | Ek Yakıtlar                  |                           | Alternatif Hamma                    | ddeler      |
| Atık                                       | Miktar (kg)                  | Kalorifik Değer (kcal/kg) | Atık                                | Miktar (kg) |
| Görüntülenecek bir kayıt bulunamadı        |                              |                           | Görüntülenecek bir kayıt bulunamadı |             |
| 😷 Ekle 🥜 Güncelle 😢 Sil                    |                              |                           | 🛟 Ekle 🖉 Güncelle 😢 Sil             |             |
|                                            |                              | 🔇 Geri Dön 💾              | Kaydet                              |             |

Ekle butonuna basıldığında proses giriş formu açılır. İşlem tarihi ve fırın seçilir.

O gün seçilen fırında kullanılan tüm ek yakıtlar ve alternatif hammaddeler proses eklenir.

|                                                                                                 |                    | Yakılan Atık Ekleme /     | Düzenleme                                                                          |             |
|-------------------------------------------------------------------------------------------------|--------------------|---------------------------|------------------------------------------------------------------------------------|-------------|
| İşlem Tarihi                                                                                    | 14.12.2013         | 21                        |                                                                                    |             |
| Firin                                                                                           |                    | •                         |                                                                                    |             |
| * Gün içerisinde yakılan tüm ek yakıtlar ve alternat                                            | if hammaddeler tek | seferde girilir.          |                                                                                    |             |
| Ek Yakıtlar                                                                                     |                    |                           | Alternatif Hammadde                                                                | ler         |
| Atık                                                                                            | Miktar (kg)        | Kalorifik Değer (kcal/kg) | Atık                                                                               | Miktar (kg) |
| 010407 - Metalik olmayan minerallerin fiziki ve<br>kimyasal işlenmesinden kaynaklanan tehlikeli | 10                 | 700                       | 010410 - 01 04 07 dışındaki tozumsu ve pudramsı<br>atıklar                         | 40          |
| 010408 - 01 04 07 dışındaki atık kaya ve çakıl taşı<br>atıkları                                 | 10                 | 1500                      | 010411 - 01 04 07 dışındaki potas ve kaya tuzu<br>işlemesinden kaynaklanan atıklar | 40          |
| 🔁 Ekle 🥔 Güncelle 😢 Sil                                                                         |                    |                           | 🛟 Ekle 🕜 Güncelle 😣 Sil                                                            |             |
|                                                                                                 |                    | Geri Dön                  | Kaydet                                                                             |             |

Kaydet butonuna basılır.

#### 1.4.6 D5 PROSESLERI LISTESI / YENI D5 PROSESI EKLE

D5 lisansı olan tesisler atıkları düzenli depolarlar.

Yeni D5 Prosesi Ekle butonu doğrudan giriş formuna gider.

|              |       |       | Depolar | nan Atık Listesi |                                                                                                    |               |
|--------------|-------|-------|---------|------------------|----------------------------------------------------------------------------------------------------|---------------|
| İşlem Tarihi |       | Nisan | ✔ 2014  | V                |                                                                                                    |               |
|              |       |       |         |                  |                                                                                                    |               |
| Tarih Açı    | klama |       |         |                  |                                                                                                    | Onaylandı mı? |
|              |       |       | Ekle    | Güncelle Sil     | Image: Comparison of the second second sec |               |
| Geri Dön     |       |       |         |                  |                                                                                                    |               |

Depolama işlemleri gün gün sisteme girilir. Ekle butonu ile yeni kayıt eklenir. Güncelle butonu ile seçili kayıt güncellenir, Sil butonu ile silinir.

Kopyala butonu ile prosesin bilgileri kopyalanarak o günün tarihiyle yeni bir kayıt oluşturulur. Bu kopya proses üzerinde düzeltme yapılmak isteniyorsa ilgili düzeltmeler yapılır ve kaydedilir. Benzer proseslerin hızlıca girilebilmesi için geliştirilmiştir.

|                                                          | Depolanan Atık Bilgileri                                        |             |
|----------------------------------------------------------|-----------------------------------------------------------------|-------------|
| İşlem Tarihi                                             | 17.04.2014                                                      |             |
| Açıklama                                                 | Şahadaki 1. lotta depolandı.                                    |             |
|                                                          | * Depolamanın yapıldığı lot bilgisini içerecek şekilde giriniz. |             |
|                                                          | Atıklar                                                         |             |
| Atık                                                     | N                                                               | fiktar (kg) |
| 180101 - Kesiciler (18 01 03 hariç)                      | 2                                                               | 200         |
| 🔘 180202 - Enfeksiyonu önlemek amacı ile toplanmaları ve | bertarafı özel işleme tabi olan atıklar 2                       | 200         |
| 🛟 Ekle 🥜 Güncelle 😣 Sil                                  |                                                                 |             |
|                                                          | Kaydet                                                          |             |

Ekle butonuna basıldığında kayıt giriş formu açılır. İşlem tarihi ve açıklama girilir.

Aynı gün aynı lotta depolanan atıklar tek seferde girilir. Açıklama ya da lot bilgileri farklı ise aynı güne başka bir kayıt daha girilir.

Kaydet butonuna basılır.

#### 1.4.7 R/D... PROSESLERI LISTESI / YENI R/D... PROSESI EKLE

R1 dışındaki diğer geri kazanım (R..) prosesleri ve D5 ile D10 prosesleri bu ekranı kullanır.

Yeni R/D.. Prosesi Ekle butonu doğrudan giriş formuna gider.

|            |          | Proses Listesi                          |
|------------|----------|-----------------------------------------|
| R/D Kodu   | R3 🗸     |                                         |
|            |          |                                         |
| Tarih      | R/D Kodu | Onaylandi Mi?                           |
| 01.04.2014 | R3       | Hayır                                   |
|            |          |                                         |
|            |          |                                         |
|            |          |                                         |
|            | C) Eki   | le 🥜 Güncelle 🔞 Sil 🕦 Detay 🤨 📑 Kopyala |

Bu prosesler yakma prosesinden farklı olarak sürekli bir proses olabilir dönemsel girilebilir.

Ekle butonu ile yeni proses eklenir. Güncelle butonu ile seçili proses güncellenir, Sil butonu ile silinir.

Kopyala butonu ile prosesin bilgileri kopyalanarak o günün tarihiyle yeni bir kayıt oluşturulur. Bu kopya proses üzerinde düzeltme yapılmak isteniyorsa ilgili düzeltmeler yapılır ve kaydedilir. Benzer proseslerin hızlıca girilebilmesi için geliştirilmiştir.

|                                     | Proses Ekl                       | eme / Düzenleme                       |                  |
|-------------------------------------|----------------------------------|---------------------------------------|------------------|
| R/D Kodu                            | R3 🗸                             |                                       |                  |
| Tarih                               | 14.04.2014                       |                                       |                  |
| Proses                              | s Girdileri                      | Proses Çıktıları                      |                  |
| Gird                                | li Atıklar                       | Ürünler / Yan ürünler (Kapasite rapo  | unda belirtilen) |
| Atık                                | Miktar (kg)                      | Ürün                                  | Miktar (kg) %    |
| Görüntülenecek bir kayıt bulunamadı |                                  | Görüntülenecek bir kayıt bulunamadı   |                  |
| 🛟 Ekle 🥒 Güncelle 😢 Sil             |                                  | 🔁 Ekle 🥜 Güncelle 😢 Sil               |                  |
| Katkı                               | Maddeler                         | Çıkan Atıklar                         |                  |
| Katkı Adı                           | Miktar (kg)                      | Atık                                  | Miktar (kg) %    |
| Görüntülenecek bir kayıt bulunamadı |                                  | Görüntülenecek bir kayıt bulunamadı   |                  |
| 🛟 Ekle 🥖 Güncelle 😢 Sil             |                                  | 🔁 Ekle 🥜 Güncelle 😢 Sil               |                  |
|                                     |                                  | Fire                                  |                  |
|                                     |                                  | Fire Açıklama                         | Fire (kg) %      |
|                                     |                                  |                                       | 0 0              |
|                                     | * Çıktı yüzdeleri 'Kaydet' butor | nuna basıldığında yeniden hesaplanır. |                  |
|                                     | Geri Di                          | ön 💾 Kaydet                           |                  |

Ekle butonuna basıldığında proses giriş formu açılır.

Her R/D prosesinin kaydı ayrı girilir (lisansınız birden fazla R/D kodunu içeriyor ise).

R/D kodu seçilir.

Tarih girilir. (Dönem içerisinde bir tarih olmalı)

Prosese giren atıklar her atık kodu bir satır olacak şekilde teker teker eklenir.

Katkı maddeleri aynı şekilde adları elle yazılarak her katkı bir satırda olacak şekilde teker teker eklenir.

Ürün kısmına her ürün bir satırda olacak şekilde eklenir.

Proses sonucu oluşan bakiye atık her atık kodu bir satır olacak şekilde eklenir.

Kaydet e basılır. Girdi ve çıktı kısımları toplanarak fire olup olmadığı otomatik hesaplanır. Fire oluşmuş ise açıklaması istenir.

#### **1.5** ATIK GÖNDERİM İŞLEMLERİ

Buradaki işlemlerden Giden Uatf, Giden Tehlikesiz Atık ve bağlı Tesise Atık Gönderimi dışındakiler Atık Üreticisi İşlemleri başlığı altında ele alınmıştır. Burada GKB tesisine özel Atık Gönderim İşlemleri anlatılacaktır.

#### 1.5.1 ÖN Bilgi

Tesisiniz tarafından işlenebilir bir atık tesis dışına gönderilmeye çalışıldığında GKB tesisinden bununla ilgili bir açıklama beklenir.

Bu ekranlar;

- Yeni Taşıma Talebi
- Yeni Tıbbi Atık Taşıma Talebi

motatkds kılavuz\_v8 ÇŞB MotatKDS

- Giden UATF
- Tehlikesiz Atık Çıkışı
- Bağlı Tesise Atık Gönderimi

|                   | İşlenebilir Atık Çıkış Sebebi                                                                                                   |  |  |  |  |
|-------------------|----------------------------------------------------------------------------------------------------|--|--|--|--|
| Gönderilme Sebebi | * Lisansınızda bulunan bir atığı gönderdiğinizden sebebini belirtiniz. Açıklamanız bakanlık tarafından<br>değerlendirilecektir. |  |  |  |  |

Gönderilme sebebi zorunludur ve anlaşılır bilgi girilmelidir.

Burada R13 lisansı istisnadır. R13 lisanslı tesisler ara depolama yaptığından sadece R13 lisansı olan tesislere bu ara ekran görünmez. Eğer R13 dışında başka bir lisansı var ise aşağıdaki ekran görüntülenir.

|                              | İşlenebilir Atık Çıkış Sebebi                                                                          |
|------------------------------|----------------------------------------------------------------------------------------------------|
| R13 Kapsamında Çıkış Yapıldı |                                                                                                    |
|                              | * Bu kapsamda çıkış yapıldıysa gönderilme sebebi girmenize gerek yoktur.                               |
|                              |                                                                                                    |
|                              | ^                                                                                                    |
| Gönderilme Sebebi            | ~                                                                                                    |
|                              | * Lisansınızda bulunan bir atığı gönderdiğinizden sebebini belirtiniz. Açıklamanız bakanlık tarafından |
|                              | degeriendiniecektir.                                                                                   |
|                              | iptal Et                                                                                               |

R13 kapsamında çıkış yapıyor ise ilgili alanı işaretleyip sebep girmeden devam edebilir.

#### 1.5.2 GIDEN UATF LISTESI / YENI KAYIT EKLE

ÇŞB MotatKDS

GKB tesisinizden başka bir GKB tesisine atık gönderilmesi durumunda ve taşıyıcıda mobil cihaz bulunmadığı durumlarda UATF bilgileri GKB tesisi tarafından aşağıdaki ekran kullanılarak elle girilmelidir.

Yeni Kayıt Ekle butonu doğrudan giriş formuna gider.

| Giden UATF Listesi                                      |                                                                    |                            |               |  |  |  |  |
|---------------------------------------------------------|--------------------------------------------------------------------|----------------------------|---------------|--|--|--|--|
| Alici                                                   | Atik                                                               | Üretici Beyan Miktarı (kg) | Kabul Tarihi  |  |  |  |  |
| ◎ 99432 - 3D GIDA ZİRAAT VE TURİZM<br>SAN.TİC.LTD .ŞTİ. | 010102 - Metalik olmayan maden kazılarından kaynaklanan<br>atıklar | 100                        | 16.04.2014    |  |  |  |  |
|                                                         |                                                                    |                            |               |  |  |  |  |
|                                                         |                                                                    |                            |               |  |  |  |  |
|                                                         |                                                                    |                            |               |  |  |  |  |
| K ( 1 /1 ) N                                            |                                                                    |                            | [1-1/1] 🕱 #15 |  |  |  |  |
|                                                         | 🕂 Ekle 🔗 Güncelle 🔇 Sil 🧿                                          | Kopyala                    |               |  |  |  |  |
| Geri Dön                                                |                                                                    |                            |               |  |  |  |  |
| motatkds kılavuz_v8                                     |                                                                    |                            | 13 / 17       |  |  |  |  |

Ekle butonu ile yeni UATF eklenir.

Kopyala butonu ile UATF nin bilgileri kopyalanarak kaydedilmeye hazır yeni bir UATF oluşturulur. İlgi düzeltmeler yapılır ve UATF kaydedilir. Benzer UATF lerin hızlıca girilebilmesi için geliştirilmiştir.

|                                      | Giden UATF Bilgileri                                                                          |   |
|--------------------------------------|-----------------------------------------------------------------------------------------------|---|
| Üretici tarafından doldurulan kısım  |                                                                                               |   |
| UATF No                              |                                                                                               |   |
| Üretici                              | 8034 - SAĞLAM ÇİMENTO SANAYİ ÜRETİM ŞİRKETİ                                                   |   |
| Atık                                 | Atık kodu veya adı ile arama yapabilirsiniz                                                   | ٩ |
| H Numarası                           | Lütfen Seçiniz                                                                                |   |
| 20C'de Fiziksel Özellik              | Lütfen Seçiniz 🔽                                                                              |   |
| Renk                                 | Lütfen Seçiniz 🗸                                                                              |   |
| Üreticinin Bildirdiği Ağırlık (kg)   |                                                                                               |   |
| Ambalaj ve Konteynır Türü            | Lütfen Seçiniz 🗸                                                                              |   |
| Atık Çıkış Tarihi                    |                                                                                               |   |
| Sorumlu Kişinin Adı ve Soyadı        | Ziya Özçelik                                                                                  |   |
| Taşıyıcı tarafından doldurulan kısır | n                                                                                             |   |
| Taşıyan Araç                         | Plaka, araç lisans no veya firma adı ile arama yapabilirsiniz (en az 3 karakter ile)          | ٩ |
| Taşıyıcı Teslim Tarihi               |                                                                                               |   |
| Araç Sürücüsünün Adı ve Soyadı       |                                                                                               |   |
| Alıcı tarafından doldurulan kısım    |                                                                                               |   |
| Geri Kazanım/Bertaraf Tesisi         | Tesis kodu, adı, vergi no, ili veya ilçesine göre arama yapabilirsiniz (en az 3 karakter ile) | ٩ |
| Alıcının Belirttiği Ağırlık (kg)     |                                                                                               |   |
| Atık Kabul Tarihi                    |                                                                                               |   |
| Sorumlu Kişinin Adı ve Soyadı        |                                                                                               |   |
|                                      | Geri Dön                                                                                      |   |

UATF deki bilgiler sisteme girilir, Kaydet butonuna basılır.

#### **1.5.3** GIDEN TEHLIKESIZ ATIK LISTESI / YENI KAYIT EKLE

Tehlikesiz atıkların stoktan çıkışı bu ekrandan takip edilir.

Yeni Kayıt Ekle butonu ise doğrudan giriş formuna gidilir.

|                               |                                 |                | Tehlikesiz Atık Çık | IŞI |             |       |
|-------------------------------|---------------------------------|----------------|---------------------|-----|-------------|-------|
| Atık                          | Atık kodu veya adı ile arama ya | pabilirsiniz Q | Miktar (kg)         |     |             |       |
| Tarih                         | 31 -                            | 11             |                     |     |             |       |
| Atık                          |                                 |                |                     |     | Miktar (kg) | Tarih |
|                               |                                 |                |                     |     |             |       |
|                               |                                 |                |                     |     |             |       |
|                               |                                 |                |                     |     |             |       |
|                               |                                 |                |                     |     |             |       |
| Görüntülenecek bir kayıt bulu | namadı                          |                |                     |     |             |       |
| K 4 1 /1 >                    | Η                               |                |                     |     |             | #15   |
|                               |                                 | 0              | Ekle 🥜 Güncelle     | 8   | Sil         |       |

Ekle butonu ile yeni tehlikesiz atık çıkış kaydı eklenir. Güncelle butonu ile seçili çıkış kaydı güncellenir, Sil butonu ile silinir.

|                                    | Tehlikesiz Atık Çıkışı                                                                           |   |  |  |  |  |
|------------------------------------|--------------------------------------------------------------------------------------------------|---|--|--|--|--|
| Not : Onaylanmış kütle denge formu | olan dönemlere çıkış yapılamaz.                                                                  |   |  |  |  |  |
|                                    |                                                                                                  |   |  |  |  |  |
| Gönderildiği Tesis                 | Tesis kodu, adı, vergi no, ili veya ilçesine göre arama yapabilirsiniz (en az 3 karakter ile)    | ٩ |  |  |  |  |
|                                    | * Atığın gönderildiği yer bakanlığa kayıtlı bir tesis ise doldurunuz.                            |   |  |  |  |  |
| Gönderildiği Belediye              | Belediye adı ile arama yapabilirsiniz.                                                           | ٩ |  |  |  |  |
|                                    | * Atığın gönderildiği yer belediye ise doldurunuz.                                               |   |  |  |  |  |
| Acidama                            |                                                                                                  |   |  |  |  |  |
| - Ginama                           | * Atığın gönderildiği yer yukarıdaki listelerde bulunamadıysa ya da başka bir yer ise doldurunuz |   |  |  |  |  |
| Tehlikesiz Atık                    | Atık kodu veya adı ile arama yapabilirsiniz                                                      | ٩ |  |  |  |  |
| Ağırlık (kg)                       |                                                                                                  |   |  |  |  |  |
| Atık Çıkış Tarihi                  |                                                                                                  |   |  |  |  |  |
|                                    | Geri Dön                                                                                         |   |  |  |  |  |

Ekle butonuna basıldığında tehlikesiz atık çıkış kaydı giriş ekranı açılır.

Atığın gönderildiği tesis bir atık işleme tesisi, bakanlığa bağlı normal bir tesis, belediye ya da bunların dışında başka bir yer olabilir. Buna göre, mümkün olduğunda listelerde arayıp seçim yaparak, ancak hiç bir şekilde bulunamıyor ise açıklama alanı kullanılarak atığın gönderildiği yer girilir.

Atığın gönderildiği tesisi farklı kriterlerle (vergi numarasından, isminden, lisans numarasından) listede aramadan, açıklama alanını kullanmayınız.

Atık kodu seçilir, ağırlık ve gönderildiği tarih girilir.

Kaydet butonuna basılır.

#### 1.5.4 BAĞLI TESİSE GÖNDERİLEN ATIK LİSTESİ / YENİ KAYIT EKLE

Bir atık işleme tesisi, kendisine bağlı başka bir işleme tesisine, UATF doldurmaksızın bir konveyör ya da başka bir vasıtayla atığını gönderebilir. Bu işlemin yapılabilmesi için bakanlık tarafından tesisinize bağlı bu tesisin önceden tanımlanmış olması gerekmektedir.

Bağlı tesisiniz yok ise bu menü görüntülenmez.

Yeni Kayıt Ekle butonu ise doğrudan giriş formuna gidilir.

|                               |                                             | Bağli Tesise Atık Gon | derimi |             |             |
|-------------------------------|---------------------------------------------|-----------------------|--------|-------------|-------------|
| Atık                          | Atık kodu veya adı ile arama yapabilirsiniz | A Miktar (kg)         |        |             |             |
| Tarih                         |                                             |                       |        |             |             |
| Bağlı Tesis                   | Atık                                        |                       |        | Miktar (kg) | Tarih       |
|                               |                                             |                       |        |             |             |
|                               |                                             |                       |        |             |             |
|                               |                                             |                       |        |             |             |
|                               |                                             |                       |        |             |             |
| Görüntülenecek bir kayıt bulu | namadı                                      |                       |        |             |             |
| K ◀ 1 /1 →                    | M                                           |                       |        |             | <b>¥</b> 15 |
|                               |                                             | 🛟 Ekle 📝 Güncelle     | 🔀 Sil  |             |             |

Ekle butonu ile yeni Bağlı Tesise Gönderim kaydı eklenir. Güncelle butonu ile seçili kayıt güncellenir, Sil butonu ile silinir.

|                                                                    | Bağli Tesise Atık Gonderimi                                    |   |  |  |  |  |
|--------------------------------------------------------------------|----------------------------------------------------------------|---|--|--|--|--|
| Not : Onaylanmış kütle denge formu olan dönemlere çıkış yapılamaz. |                                                                |   |  |  |  |  |
| Gönderildiği Geri Kazanım / Bertaraf Tesisi                        | 92296 - SAĞLAM GERİ DÖNÜŞÜMPLS.PVC GRANÜL SAN.V E TİC.LTD.ŞTİ. |   |  |  |  |  |
| Atık                                                               | Atık kodu veya adı ile arama yapabilirsiniz                    | ٩ |  |  |  |  |
| Ağırlık (kg)                                                       |                                                                |   |  |  |  |  |
| Atık Çıkış Tarihi                                                  | 15.04.2014                                                     |   |  |  |  |  |
|                                                                    | Geri Dön Kaydet                                                |   |  |  |  |  |

Ekle butonuna basıldığında tehlikesiz atık çıkış kaydı giriş ekranı açılır.

Bağlı tesis otomatik olarak gelir.

Atık kodu seçilir, ağırlık ve gönderildiği tarih girilir.

Kaydet butonuna basılır.

#### **1.6 KÜTLE/DENGE RAPORLARI**

Kütle/Denge Raporları

| ? 2013 Yılı K | ütle/Denge Rap                                                                                    | oru  |       |       |         |        |         |       |      |       |        |
|---------------|---------------------------------------------------------------------------------------------------|------|-------|-------|---------|--------|---------|-------|------|-------|--------|
| 2014          |                                                                                                   |      |       |       |         |        |         |       |      |       |        |
| Ocak          | Şubat                                                                                             | Mart | Nisan | Mayıs | Haziran | Temmuz | Ağustos | Eylül | Ekim | Kasım | Aralık |
| Lisans Yok    | Lisans Yok 📕 Onaylanmamış Geçmiş Form 📃 Onaylanmamış Güncel Form 🔄 Onaylanmış Form 🔄 Gelecek Form |      |       |       |         |        |         |       |      |       |        |

Tesisin sisteme ilk girdiğinde doldurmuş olduğu 2013 raporuna ve aylık olarak onaylaması gerektiği sonraki raporlara Detaylı Tesis Bilgileri ekranından erişilir.

Form atık hareketlerinden otomatik olarak doldurulur. Tesisin tek yapması gereken dönem içerisindeki kayıtlarını tamamlayıp o dönemi onaylamaktır.

Bir önceki dönem onaylanmadan sonraki dönem onaylanamaz.

Bir dönem onaylandığında o dönem içindeki tüm UATF-proses-atık giriş-çıkış gibi işlemler güncellemeye kapatılır.

|                                 | 2014 Yılı Sub                     | at Dönemi Kütle Denge Raporu       |         |             |              |                  |     |
|---------------------------------|-----------------------------------|------------------------------------|---------|-------------|--------------|------------------|-----|
|                                 | 2000 100 946                      |                                    |         |             |              |                  |     |
|                                 | Lisa                              | ns No : IL-TS-254-R3-R5            |         |             |              |                  |     |
|                                 |                                   | R3                                 |         |             |              |                  |     |
|                                 |                                   |                                    |         | 0           | Giriş (kg)   | Çıkış (kg)       |     |
| Proses Sonucunda Oluşan Ürünler | r                                 |                                    |         | B - Ûrün 2  |              |                  | 10  |
| Katk                            | 1                                 |                                    |         |             |              | 0                |     |
| Fire                            |                                   |                                    |         |             |              |                  | 0   |
| Toplam                          | h                                 |                                    |         |             |              | 0                | 10  |
|                                 |                                   | R5                                 |         |             |              |                  |     |
|                                 |                                   |                                    |         |             | Giriş (kg)   | Çıkış (kg)       |     |
| Proses Sonucunda Oluşan Urunler |                                   |                                    |         | 8 - Urun 2  |              |                  | 30  |
| Katk                            |                                   |                                    |         |             |              | u                |     |
| Fire                            |                                   |                                    |         |             |              |                  | 0   |
| lopiam                          | 1                                 |                                    |         |             |              | u                | 30  |
|                                 | Lie                               | sane No - II V 254 P1              |         |             |              |                  |     |
|                                 | LR                                | R1                                 |         |             |              |                  |     |
| Ek Yakıt                        |                                   |                                    |         |             |              |                  |     |
| Atık                            |                                   |                                    |         | 1           | /liktar (kg) |                  |     |
| Kayıt yok.                      |                                   |                                    |         |             |              |                  |     |
|                                 | Dönem İci Tüm                     | Atık Hareketleri (kilogram bazın   | ida)    |             |              |                  |     |
| Atık                            | ,                                 | nceki Dönemden Devir Dönemde Gelen | İşlenen | Oluşan      | Gönde        | erilen 🛛 Atık St | ok  |
|                                 | 130104 - Klor içeren emülsiyonlar | 110                                | 0       | 0           | 0            | D                | 110 |
| 1301                            | 05 - Klor içermeyen emülsiyonlar  | 132                                | 0       | 0           | 0            | D                | 132 |
|                                 |                                   | Ü                                  |         |             |              |                  |     |
| Ürün                            |                                   | Urun Satiş Bilgileri               |         |             | Aiktar (ko)  |                  |     |
|                                 |                                   |                                    |         | A - Ürün 1  | (-0)         |                  | 10  |
|                                 |                                   |                                    |         | B - Örün 2  |              |                  | 20  |
|                                 |                                   |                                    |         | C - erewrwe |              |                  | 10  |
|                                 |                                   |                                    |         |             |              |                  |     |
|                                 |                                   |                                    |         |             |              |                  |     |

Geri Dön 🕜 Onayla

\* Bir ayın kütle denge raporu onaylandığında o aya ait bir uatf ya da proses kaydı girilemez.

Rapor kontrol edilir ve onaylanır.